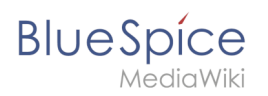

## Inhaltsverzeichnis

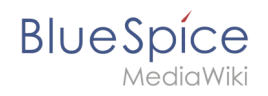

## Jetty

### Inhaltsverzeichnis

| 1 | Einleitung               | . 3 |
|---|--------------------------|-----|
| 2 | Installation             | . 3 |
| 3 | Konfiguration            | . 3 |
| 4 | Installation der Webapps | . 3 |
| 5 | Nächster Schritt         | . 4 |

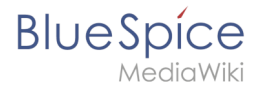

**Hinweis:** Jetty ist Voraussetzung für den Betrieb des PDF-Exports und VisualDiff (nur BlueSpice pro). Die hier aufgeführten Schritte sind deshalb optional und nur erforderlich, wenn Sie mindestens einen dieser Dienste in Ihrer BlueSpice-Installation verwenden möchten.

#### Einleitung

Eine Alternative zu Jetty stellt Apache Tomcat dar, den Sie ebenfalls im Paketmanager von Debian finden können. Da Jetty allerdings performanter arbeitet wird dieser in dieser Dokumentation bevorzugt.

#### Installation

Installieren Sie Jetty über Aptitude:

```
apt update; \
apt install jetty9; \
apt clean
```

**Hinweis:** Falls ihnen die Berechtigungen zum ändern einer Datei fehlen führen sie den Befehl "sudo nano /etc/default/jetty9" in dem Terminal aus und fügen so die unten angegebene Zeile ein.

#### Konfiguration

Zur Konfiguration öffnen Sie die Datei /etc/default/jetty9 in einem Texteditor Ihrer Wahl (vi, nano) nano Jetty9 Setzen Sie dort ganz ans Ende der Datei folgende Zeile:

JAVA\_OPTIONS="-Xms512m -Xmx1024m -Djetty.host=127.0.0.1"

Starten Sie Jetty nun mit dem Befehl service jetty9 restart neu.

#### Installation der Webapps

Öffne sie in ihrem Browser die offizielle Seite <u>bluespice.com</u> (1). Klicken sie auf Herunterladen (2).

- 1. Entpacken sie die BlueSpice-free-4.x.x.zip Datei.
- 2. Benennen sie den Ordner von "BlueSpice-free-4.x.x" zu" bluespice".
- 3. Benennen sie den "bluespice" Unterordner zu wum.
- 4. Bewegen sie den entpackten Bluespice Ordner mit dem Befehl sudo mv /yourfilepath/bluespice /var/www in den angegebenen Dateipfad.

# BlueSpice

- 5. Nach erfolgreicher Installation von BlueSpice befolgen Sie bitte folgende weitere Schritte zur Installation der Webservices und Aktivierung der jeweiligen BlueSpice-Erweiterung:
- PDF-Export
- Drawio

#### Nächster Schritt

Haben Sie alle Schritte erfolgreich abgeschlossen können Sie zum nächsten Schritt weiter gehen:

- Ab BlueSpice 4.4: "OpenSearch"
- Bis BlueSpice 4.3: "Elasticsearch"